# Настройка плазмы (Х1366Р)

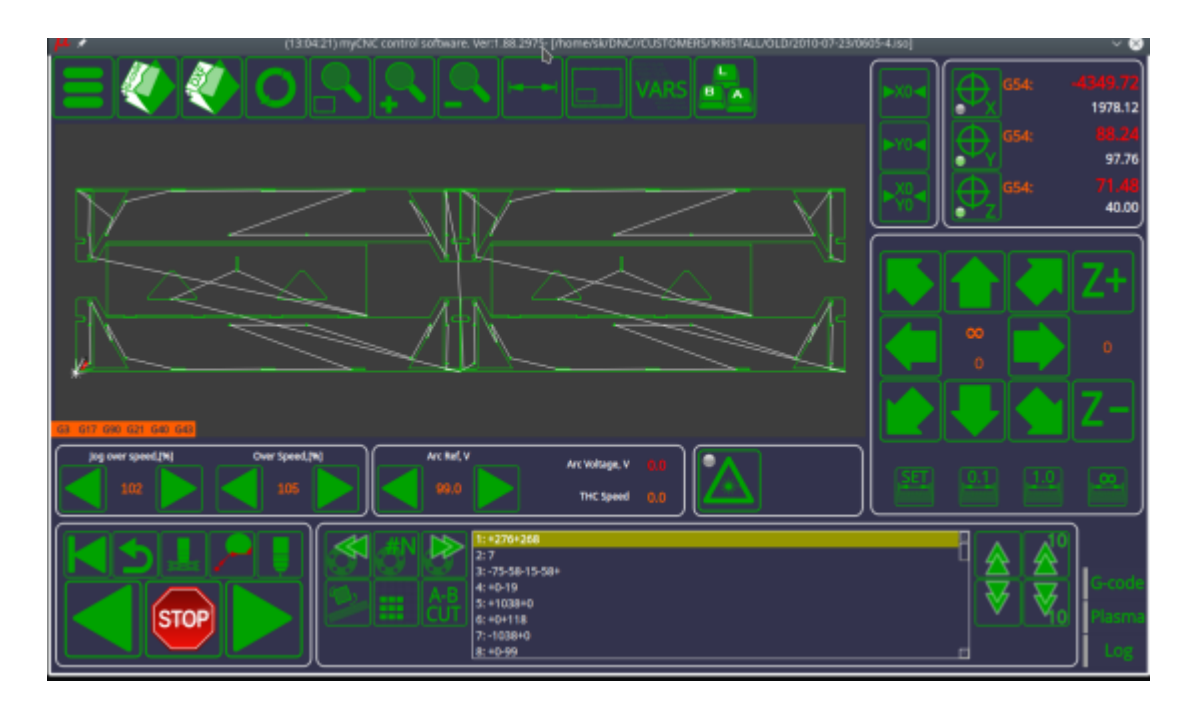

Чтобы ознакомиться с основными функциями профиля X1366P, обратитесь к следующему руководству: Plasma cutting profile 1366P screen description manual

В этой статье будут показаны примеры подключения платы myCNC-ET7 и конфигурация программного обеспечения, необходимую для создания типичного стола плазменной резки среднего класса. Необходимо иметь:

- Управление высотой резака (THC) с контролем высоты через стандартную ось Z (независимо от того, является ли это шаговым двигателем или сервоприводом),
- IHC (регулировка начальной высоты) датчик для возможности находить материал путем опускания резака и поиска листа методом зондирования.
- (Опционально) Управление газовым резаком на газообразном кислороде (клапаны низкого/высокого давления Oxy Heat, клапаны высокого/низкого давления Oxy Cutting, газовый клапан, клапан поджига)
- (Опционально) Сверлильная головка клапан для опускания сверла, реле Drill ON
- (Опционально) Механический (или пневматический) скрайбер для маркировки.

Ниже приведена схема контактов платы ET7, которая будет использоваться в этом примере:

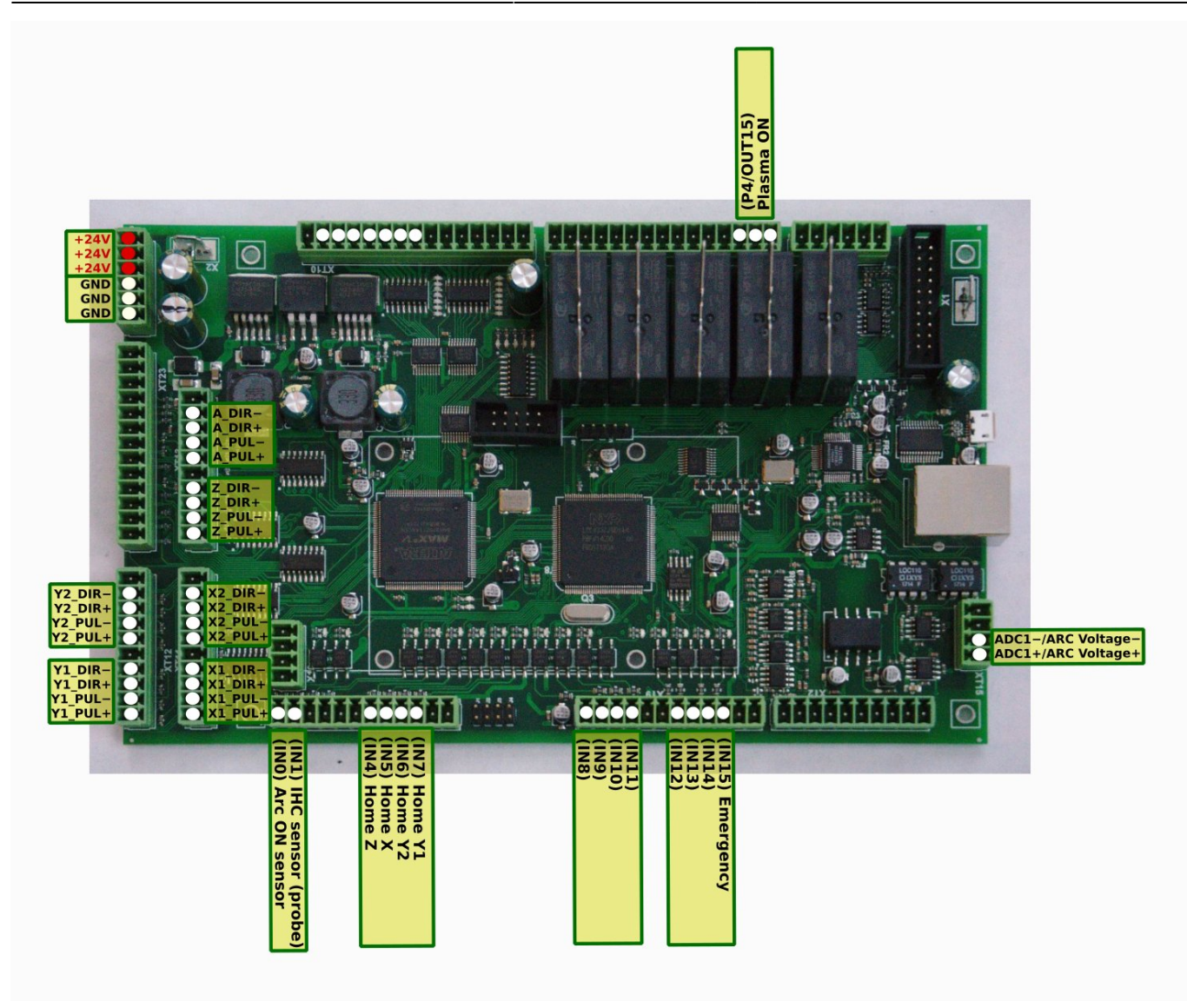

# Подключение питания

Подключите источник питания 24В постоянного тока к контактам + 24 В и GND:

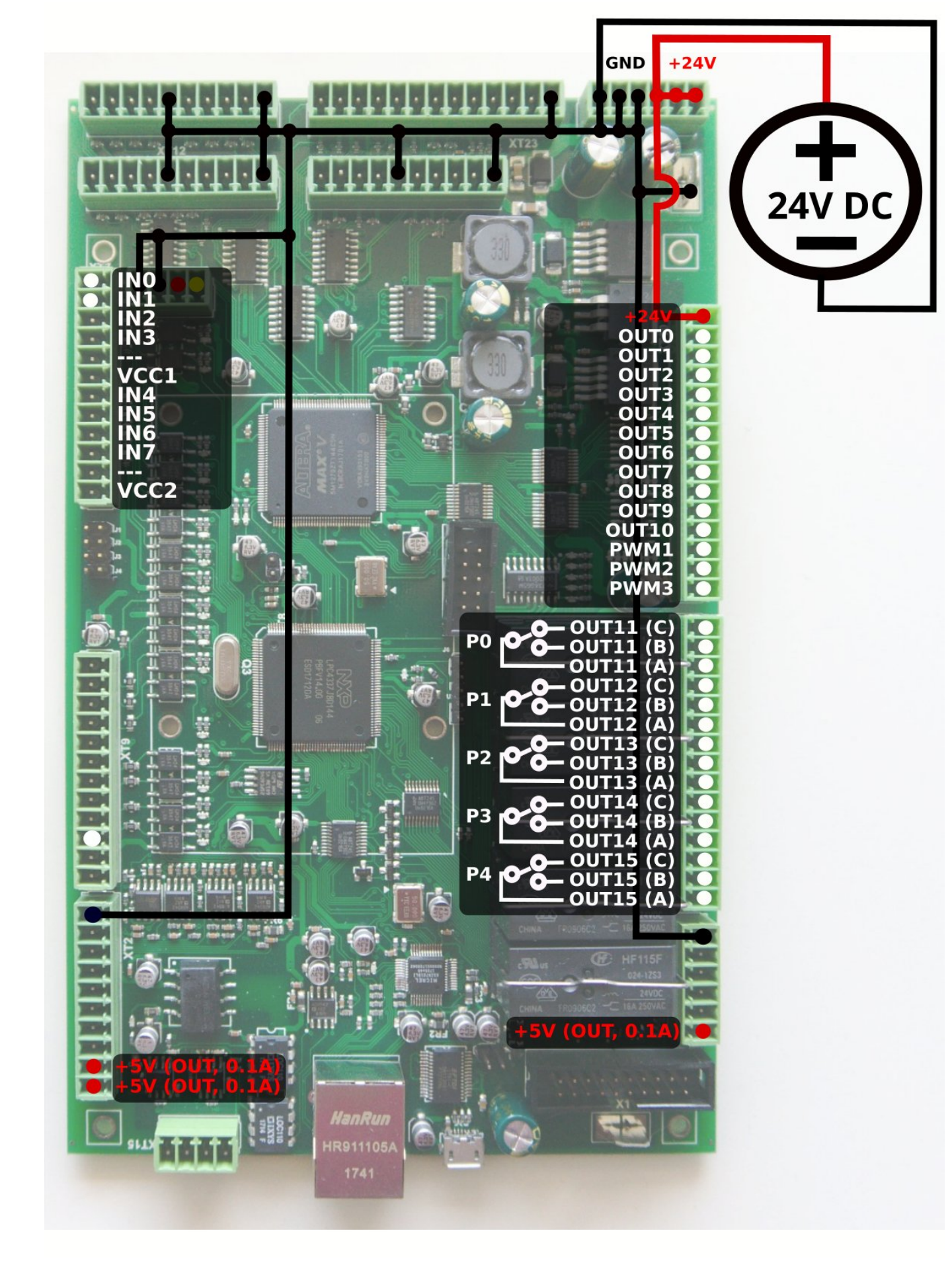

# Подключение и настройка Pulse-Dir

Подключите импульсные выходы в соответствии с первой схемой выводов (показано выше).

Соединение настроено на использование двух двигателей для осей X и Y. Оставьте выход двигателя неподключенным, если у вас только 1 двигатель для осей X или Y.

Настройки для конфигурации осей двигателя можно найти в «Настройки> Конфигурация> Оси / Моторы». Они будут уникальными для каждого пользователя в зависимости от того, как настроены двигатели:

| SYS PLC Config Info S                                   | upport Cutchart Config |                     |                  |          |                        |                        |   |
|---------------------------------------------------------|------------------------|---------------------|------------------|----------|------------------------|------------------------|---|
| CNC Settings<br>Axes/Motors                             | Enabled                | Pulses per          | Max              | Backlash | Axes mapping           | Speed profile          |   |
| Inputs/Outputs/Sensors                                  |                        | Unit                | Speed            |          |                        |                        |   |
| Motion                                                  | x                      | 1000                | 15000            |          | X                      |                        |   |
| PLC                                                     | Y                      | 1000                | 15000            | 0        | Y                      |                        |   |
| DXF import settings                                     | z                      | 1000                | 6000             | 0        | z                      | <b>~</b>               |   |
| Macro List<br>Macro Wizard                              | Α                      | 82.3723229          | 0                | 0        | A1 - rotation around X | Constant surface speed | - |
| <ul> <li>Probing Wizard</li> <li>Preferences</li> </ul> | В                      | <b>E</b> 82.3723229 | 0                | 0        | B1 - rotation around Y | Constant surface speed |   |
| <ul> <li>Screen</li> <li>Work Offsets</li> </ul>        | c                      | 82.3723229          | 0                | 0        | C1 - rotation around Z | Constant surface speed |   |
| Parking Coordinates<br>▶ Technology                     |                        | ×                   | 0                | 0        | x                      | Slave of XYZ           |   |
| Camera<br>E axos BTCB                                   | v                      | X                   | ] <mark>0</mark> | 0        | x                      | Slave of XYZ           |   |
| <ul> <li>Panel/Pendant</li> </ul>                       | Scan along rotational  | axis                | ×                |          |                        |                        |   |
| ▶ Hardware                                              | Motor outputs configu  | ıration             |                  |          |                        |                        |   |
| ▶ Advanced                                              | Attach To A            | xis Inversior       | 1                |          |                        |                        |   |
|                                                         | Motor #0 X             | -                   |                  |          |                        |                        |   |
|                                                         | Motor #1 X             | -                   |                  |          |                        |                        |   |
|                                                         | Motor #2 Y             | -                   |                  |          |                        |                        |   |
|                                                         | Motor #3 Y             | - 📕                 |                  |          |                        |                        |   |
|                                                         | Motor #4 Z             | -                   |                  |          |                        |                        |   |
|                                                         | Motor #5 Z             | -                   |                  |          |                        |                        |   |
|                                                         | Motor #6 X             | - 📕                 |                  |          |                        |                        |   |
|                                                         | Motor #7 X             | -                   |                  |          |                        |                        |   |
|                                                         | Servo drivers configu  | ration              |                  |          |                        |                        |   |
|                                                         | Servo ON output        | 48                  | ÷                |          |                        |                        |   |

# Входы

# Датчики IHC

Более подробную информацию об IHC можно найти в руководстве IHC (Initial Height Control).

В типичной конфигурации:

- IN0 датчик передачи дуги (Arc ON) от источника питания плазмы.
- IN1 Датчик начального контроля высоты (IHC) или датчик датчика датчик, который срабатывает, когда горелка касается листа материала.

Оба входа должны быть сконфигурированы в PLC Builder, в файле **pins.h**, доступ к которому можно получить, перейдя в «Настройки> Конфигурация> PLC > Hardware PLC». Каждый из этих входов также может быть переназначен на другие входные контакты, 0 и 1 выбраны для удобства, чтобы иметь набор соединений по умолчанию:

#define INPUT\_ARC 0
#define INPUT\_IHC 1

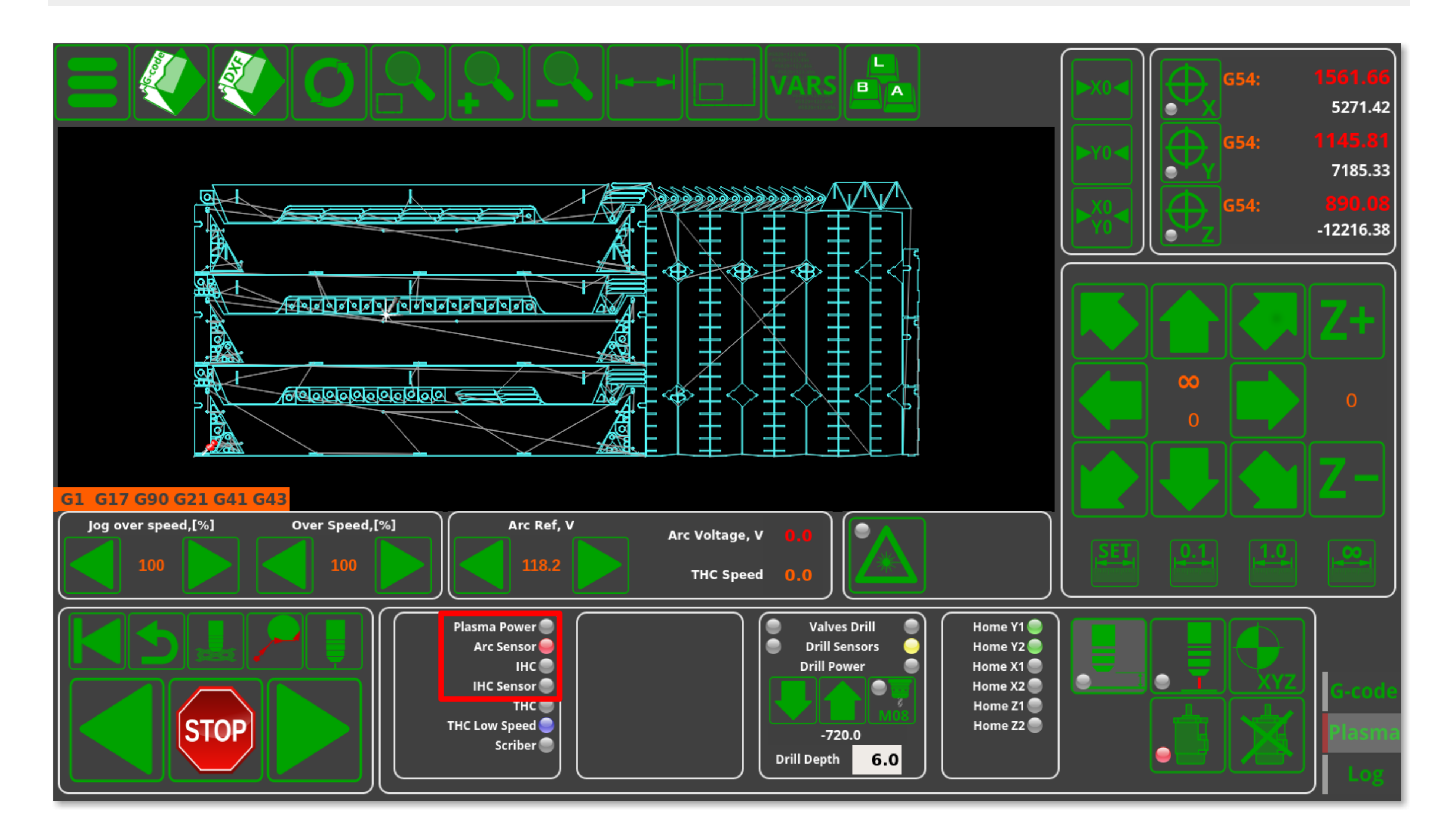

### Датчики хоуминга

Входы для датчиков хоуминга аналогичным образом конфигурируются в файле pins.h («Настройки» Конфигурация» PLC > Hardware PLC»).

Кроме того, входы также должны быть сконфигурированы в диалоге настроек "Inputs/Sensors" - "Limits", если датчики для хоуминга также используются как концевые датчики. Если в качестве концевых выключателей используются датчики Home, как показано в таблице ниже,

| Номер входа | Датчик хоуминга | Концевой датчик |
|-------------|-----------------|-----------------|
| IN6         | Y1              | -Y              |
| IN5         | Х               | -X              |
| IN4         | Z               | +Z              |

тогда настройки для установки этих концевых датчиков будут выставлены следующим образом:

| SYS PLC Config Info S                                                         | iupport Cutcher Config          |           |               |                         |                                                                                                    | SAVE<br>CFG |
|-------------------------------------------------------------------------------|---------------------------------|-----------|---------------|-------------------------|----------------------------------------------------------------------------------------------------|-------------|
| CNC Settings<br>Axes/Motors<br>Tinputs/Outputs/Sensors<br>Alarms              | Soft Limits Enabled<br>Soft Lir | l 📕       |               | Hard                    | Limits                                                                                                    |             |
| X-Alarms<br>Limits                                                            | Min Limit                       | Max Limit | Li            | mit Switch -            | Limit Switch +                                                                                                    |             |
| Triggers/Timers<br>MPG through binary inputs                                  | x 📕 0                           | 9000      | 5 🗘           | Normally closed 🔻       | 📕 🗕 🜩 Normally closed 🔻                                                                                                    |             |
| Jog through ADC inputs<br>I/O Expand cards mapping                            | Y 📕 0                           | 2500      | 🖬 6 🗘         | Normally closed 🔻       | 📕 10 💠 Normally opened 🔽                                                                                                    |             |
| ADC Mapping<br>Connections                                                    | Z 📕 -300                        | 0         | ■ 4 ≑         | Normally closed 🔻       | 4 Cormally closed                                                                                                    |             |
| Network<br>Motion                                                             |                                 |           |               | Normally opened         | ■ 0                                                                                                    |             |
| PLC<br>G-codes settings                                                       |                                 |           |               | Normally opened         | 0 Normally opened                                                                                                    |             |
| DXF import settings<br>Macro List                                             |                                 |           |               | Normally opened         | ■ 0                                                                                                    |             |
| <ul> <li>Macro Wizard</li> <li>Probing Wizard</li> <li>Preferences</li> </ul> |                                 |           |               | Normally opened         | Image: Constraint of the second second secon |             |
| <ul> <li>Freiereines</li> <li>Screen</li> <li>Work Offsets</li> </ul>         |                                 |           |               |                         |                                                                                                    |             |
| Parking Coordinates                                                           | jog slow down                   |           | x y           | Z A                     | всич                                                                                                    |             |
| Camera<br>5 axes RTCP                                                         | Slow down distance              | e 50      | i <b>0</b> 50 | 20 5                    | 5 5                                                                                                    |             |
| ▶ Panel/Pendant<br>▶ Hardware                                                 | Slow down value, %              | 6 20      | 20            | <b>‡</b> 20 <b>‡</b> 20 |                                                                                                    | ÷           |
| Advanced                                                                      |                                 |           |               |                         |                                                                                                    |             |
|                                                                               |                                 |           |               |                         |                                                                                                    |             |
|                                                                               |                                 |           |               |                         |                                                                                                    |             |
|                                                                               |                                 |           |               |                         |                                                                                                    |             |
|                                                                               |                                 |           |               |                         |                                                                                                    |             |
|                                                                               |                                 |           |               |                         |                                                                                                    |             |

Если датчики пределов были настроены корректно, и если какой-либо из них был активирован, текущее задание будет остановлено, и в центре главного экрана появится сообщение об ошибке.

#### Макросы для процедуры хоуминга

Номера датчиков хоуминга должны быть настроены в Macro Wizard. Также необходимо сгенерировать процедуры наведения для осей X, Y, Z.

Ось Х - Хоминг (М131)

| CNC Settings       Macro preview         Axes/Motors       Homing direction       Imputs/Outputs/Sensors         Network       Sensor Number/Type       5       Normally closed       (M131 Homing X)         Motion       FLC       Grodes settings       G10 L80 P5525 Q1       G10 L80 P5525 Q1         DXF import settings       Index/Z home       Macro preview       G10 L80 P5525 Q1         Macro List       Index/Z input number       99       Normally opened       G0 L80 P5525 Q1         Macro Wizard       Distance to Encoder Z Sensor       G31 G0 X 1000.0000 F 1000.00       G04 P0.1         Homing Y       Ignore Limits       G91 G0 X 5.0000 F 500.00       G04 P0.1 | SYS PLC Config Info                                                                                                    | Support Cutchar Config                                                                                                    |                                                                                                    |                                                                                                    |
|----------------------------------------------------------------------------------------------------|----------------------------------------------------------------------------------------------------|----------------------------------------------------------------------------------------------------|----------------------------------------------------------------------------------------------------|----------------------------------------------------------------------------------------------------|
| Homing A       Soft stop       G90 G10L70 P0 X #5451         Homing C       Distance to Home Sensor       1000         Homing V       Gap       Gap Speed S00         Homing XY       Gap Speed S00       G10 L80 P5521 Q0         Gatry Alignment       Speed, Slow Speed       1000         Back to Path       Position After Homing       0         Surface Measure       Position After Homing       0         Tool Change       Macro filename       M131         Probing Wizard       Macro header       (M131 Homing X)         Macro footer       Save macro         Saxes RTCP       Panel/Pendant         Panel/Pendant       Hardware         Advanced       Advanced             | CNC Settings<br>Axes/Motors<br>Axes/Motors<br>Network<br>Motion<br>PLC<br>G-codes settings<br>DXF import settings<br>Macro List<br>Macro Wizard<br>Homing X<br>Homing Y<br>Homing Z<br>Homing Q<br>Homing Q<br>Homing U<br>Homing V<br>Homing V<br>Homing Y<br>Gantry Alignment<br>Back to Path<br>Surface Measure<br>Tool Length Measure<br>Tool Length Measure<br>Tool Change<br>Probing Wizard<br>Preferences<br>Screen<br>Work Offsets<br>Parking Coordinates<br>Technology<br>Camera<br>S axes RTCP<br>Panel/Pendant<br>Hardware<br>Advanced | Homing direction<br>Sensor Number/Type<br>Encoder Index/Z home<br>detection<br>Index/Z input number<br>Distance to Encoder Z Sensor<br>Ignore Limits<br>Soft stop<br>Distance to Home Sensor<br>Gap 5<br>Speed, Slow Speed<br>Position After Homing<br>Reset Work position<br>Macro filename M131<br>Macro header (M131 Hom<br>Macro footer<br>Generate Macro | 5 .   8   99 .   Normally opened   99   Normally opened   99   1000   Gap Speed   1000   60   0   .   .   .   .   .   .   .   .   .   .   .   .   .   .   .   .   .   .   .   .   .   .   .   .   .   .   .   .   .   .   .   .   .   .   .   .   .   .   .   .   .   .   .   .   .   .   .   .   .   .   .   .   .   .   .   .   .   .   .   .   .   .   .   .   .   .   .   .   .   .   .   .   .   .   .   . <t< td=""><td>Macro preview (M131 Homing X) (G10 L80 P5521 Q1 (G10 L80 P5525 Q1 M58 L0 P5(Soft stop when sensor triggered) (G91 G0 X -1000.0000 F 1000.00 (G04 P0.1 (G91 G0 X 5.0000 F 500.00 (G90 G10L70 P0 X #5451 (G90 G10L70 P#5220 X #5451 (G90 G10L70 P#5225 Q0 (G10 L80 P5525 Q0 (G10 L80 P7391 Q0 (Homing Flag)</td></t<> | Macro preview (M131 Homing X) (G10 L80 P5521 Q1 (G10 L80 P5525 Q1 M58 L0 P5(Soft stop when sensor triggered) (G91 G0 X -1000.0000 F 1000.00 (G04 P0.1 (G91 G0 X 5.0000 F 500.00 (G90 G10L70 P0 X #5451 (G90 G10L70 P#5220 X #5451 (G90 G10L70 P#5225 Q0 (G10 L80 P5525 Q0 (G10 L80 P7391 Q0 (Homing Flag) |

- Измените необходимые настройки в макро визарде для оси Х
- Нажмите **Generate**, чтобы сгенерировать макрос Homing X, проверьте сгенерированный код
- Нажмите Save Macro, чтобы сохранить макрос Homing X в файле M131.

| Ось Ү | - Хоуминг | (M132) |
|-------|-----------|--------|
|-------|-----------|--------|

| CMC Settings       Axes/Motors       Macro preview         Axes/Motors       Homing direction       Imputs/Outputs/Sensors         Network       Sensor Number/Type       6       Normally closed       Imputs/Outputs/Sensors         Network       Sensor Number/Type       6       Normally closed       Imputs/Outputs/Sensors         PLC       Encoder Index/Z home       Imputs/Outputs/Sensors       Imputs/Outputs/Sensors       Imputs/Outputs/Sensors         Matro List       Encoder Index/Z home       Imputs/Outputs/Sensors       Imputs/Outputs/Sensors       Imputs/Outputs/Sensors         Macro Dist       Index/Z input number       99       Normally opened       Imputs/Outputs/Sensor       Imputs/Outputs/Sensor         Moring X       Ignore Limits       Ignore Limits       Imputs/Sensor       Imputs/Sensor       Imputs/Sensor         Homing C       Homing C       Gap       5       Gap Speed 500       Gap       Sensor Nums Priston         Homing XY       Gap       Speed, Slow Speed       1000       60       Imputs/Sensor       Gap Speed So0       Gap Speed So0       Gap Speed So0       Gap Speed So0       Gap Speed So0       Gap Speed So0       Gap Speed So0       Gap Speed So0       Gap Speed So0       Gap Speed So0       Gap Speed So0       Gant Speed So0       Gant Speed So0 <th>SYS PLC Config Info S</th> <th>Lupport Cutchar Config</th> <th></th> <th></th> <th></th>                                                                                                    | SYS PLC Config Info S                                                       | Lupport Cutchar Config         |                        |                                                                                                  |  |
|----------------------------------------------------------------------------------------------------|-----------------------------------------------------------------------------|--------------------------------|------------------------|--------------------------------------------------------------------------------------------------|--|
| <ul> <li>Inputs/Outputs/Sensors<br/>Network<br/>Motion</li> <li>PLC</li> <li>G-codes settings<br/>DXF import settings<br/>Macro List</li> <li>Macro Wizard<br/>Homing X</li> <li>Index/Z input number</li> <li>P9</li> <li>Normally closed</li> <li>Index/Z input number</li> <li>P9</li> <li>Normally opened</li> <li>Distance to Encoder Z Sensor</li> <li>Ignore Limits</li> <li>Gap</li> <li>Gap</li></ul>                                                                                                    | CNC Settings<br>Axes/Motors                                                 | Homing direction               | -                      | Macro preview                                                                                    |  |
| PLC       G-codes settings       Encoder Index/Z home       Image: Code settings       Image: Code settings       Image: Code setting                                                                                                    | <ul> <li>Inputs/Outputs/Sensors</li> <li>Network</li> <li>Motion</li> </ul> | Sensor Number/Type             | 6 🔶 Normally closed 🔻  | (M132 Homing Y)<br>G10 L80 P5521 Q1                                                              |  |
| DXF import settings<br>Macro List       Index/Z input number       99 ↓ Normally opened ↓       G91 £60 Y -2000.0000 F 1000.000         Wacro Wizard<br>Homing X       Distance to Encoder Z Sensor       1         Homing Y       Ignore Limits       1         Homing A       Soft stop       691 £60 Y -2000.0000 F 60.00         Homing B       Ignore Limits       1         Homing C       Soft stop       690 £01.07 P0 Y #5452         Homing V       Distance to Home Sensor       2000         Homing V       Gap       5         Homing XY       Gap Speed 500       G10 L80 P5521 Q0         Homing X       Speed, Slow Speed       1000         Back to Path       Position After Homing       0         Surface Measure       Reset Work position       (*)default is: M132         P Proferences       Macro filename       M132       (*)default is: M132                                                                                                    | <ul> <li>PLC</li> <li>G-codes settings</li> </ul>                           | Encoder Index/Z home detection | ×                      | G10 L80 P5525 Q1<br>M88 L0 P6(Soft stop when sensor triggered)                                   |  |
| <ul> <li>Distance to Encoder Z Sensor</li> <li>Distance to Encoder Z Sensor</li> <li>Boming X</li> <li>Homing Y</li> <li>Homing Y</li> <li>Homing A</li> <li>Homing A</li> <li>Homing B</li> <li>Homing C</li> <li>Homing C</li> <li>Homing V</li> <li>Homing Y</li> <li>Gap 5</li> <li>Gap 5</li> <li>Gap 60</li> <li>Gap 7</li> <li>Gap 7<td>DXF import settings<br/>Macro List</td><td>Index/Z input number</td><td>99 🗘 Normally opened 🔤</td><td>     G91 G0 Y -2000.0000 F 1000.00<br/>     G04 P0.1<br/>   M89 L1 P6(Ouick stop when sensor triagered)</td><td></td></li></ul> | DXF import settings<br>Macro List                                           | Index/Z input number           | 99 🗘 Normally opened 🔤 | G91 G0 Y -2000.0000 F 1000.00<br>     G04 P0.1<br>   M89 L1 P6(Ouick stop when sensor triagered) |  |
| Homing Z       Ignore Limits       G91 G0 Y       5.0000 F       500.00         Homing A       Soft stop       G90 G10L70 P#5220 Y       G90 G10L70 P#5220 Y       G90 G10L70 P#5220 Y         Homing C       Distance to Home Sensor       2000       G90 G10L70 P#5220 Y       G90 G10L70 P#5220 Y         Homing V       Gap       5       Gap Speed 500       G10 L80 P5521 Q0       G10 L80 P5525 Q0         Homing XY       Speed, Slow Speed       1000       60       G10 L80 P7392 Q0 (Homing Flag)         Surface Measure       Position After Homing       0       G0       G10 L80 P7392 Q0 (Homing Flag)         Y Probing Wizard       Macro filename       M132       * (*)default is: M132       M132         Y Preferences       Macro header       (M132 Homing Y)                                                                                                    | Homing X                                                                    | Distance to Encoder Z Sensor   |                        | G91 G0 Y 2000.0000 F 60.00<br>G04 P0.1                                                           |  |
| Homing A       Soft stop       Image: Constraint of the start of the star                                                                                                    | Homing Z                                                                    | Ignore Limits                  | <u> </u>               | G91 G0 Y 5.0000 F 500.00                                                                         |  |
| Homing C       Distance to Home Sensor       2000       G10 L80 P5521 Q0         Homing U       Gap       5       Gap Speed 500       G10 L80 P5525 Q0         Homing YY       Gantry Alignment       Speed, Slow Speed       1000       60         Back to Path       Position After Homing       0       60       L80 P7392 Q0 (Homing Flag)         Tool Length Measure       Position After Homing       0       60       1000         Y Probing Wizard       Macro filename       M132       * (*)default is: M132       *         Y Preferences       Macro header       (M132 Homing Y)                                                                                                    | Homing A<br>Homing B                                                        | Soft stop                      |                        | G90 G10L70 P#5220 Y #5452                                                                        |  |
| Homing U       Gap       5       Gap Speed 500       Glob F322 Q0 (Homing Flag)         Homing V       Agarty Alignment       Speed, Slow Speed       1000       60         Back to Path       Position After Homing       0       Glob F322 Q0 (Homing Flag)         Surface Measure       Position After Homing       0         Tool Length Measure       Reset Work position       Image: Compared to the state of the state of the s                                                                                                    | Homing C                                                                    | Distance to Home Sensor        | 2000                   | G10 L80 P5521 Q0                                                                                 |  |
| Homing XY     Speed, Slow Speed     1000     60       Back to Path     Position After Homing     0       Surface Measure     Position After Homing     0       Tool Length Measure     Reset Work position     1       Tool Change     Macro filename     M132       Preferences     Macro header     (M132 Homing Y)                                                                                                    | Homing U<br>Homing V                                                        | Gap 5                          | Gap Speed 500          | G10 L80 P3323 Q0<br>G10 L80 P7392 Q0 (Homing Flag)                                               |  |
| Gantry Alignment     Speed, slow speed     1000     60       Back to Path     Position After Homing     0       Surface Measure     Reset Work position     1       Tool Length Measure     Reset Work position     1       Probing Wizard     Macro filename     M132     (*)default is: M132       Preferences     Macro header     (M132 Homing Y)                                                                                                    | Homing XY                                                                   |                                |                        |                                                                                                  |  |
| Back to Fail     Position After Homing     0       Surface Measure     Position After Homing     0       Tool Length Measure     Reset Work position                                                                                                    | Gantry Alignment                                                            | speed, slow speed              | 1000 80                |                                                                                                  |  |
| Tool Length Measure<br>Tool Change     Reset Work position       ► Probing Wizard     Macro filename       ▶ Preferences       ▶ Screen   Macro header (M132 Homing Y)                                                                                                    | Surface Measure                                                             | Position After Homing          | 0                      |                                                                                                  |  |
| Notice Change     Macro filename     M132     (*) default is: M132       > Preferences     Macro header     (M132 Homing Y)                                                                                                    | Tool Length Measure                                                         | Reset Work position            |                        |                                                                                                  |  |
| ▶ Preferences     Macro header     (M132 Homing Y)                                                                                                    | Probing Wizard                                                              | Macro filename M132            | ▼ (*)default is: M132  |                                                                                                  |  |
|                                                                                                    | <ul> <li>Preferences</li> <li>Screen</li> </ul>                             | Macro header (M132 Hor         | ming Y)                |                                                                                                  |  |
| Work Offsets Macro footer                                                                                                    | Work Offsets                                                                | Macro footer                   |                        |                                                                                                  |  |
| Technology     Generate Macro     Save macro                                                                                                    | ► Technology                                                                | Generate Macro                 | Save macro             |                                                                                                  |  |
| Camera Canera Concrete Intero                                                                                                    | Camera<br>5 axes RTCP                                                       |                                |                        |                                                                                                  |  |
| ▶ Panel/Pendant                                                                                                    | ▶ Panel/Pendant                                                             |                                |                        |                                                                                                  |  |
| Hardware     Advanced                                                                                                    | ► Hardware ► Advanced                                                       |                                |                        |                                                                                                  |  |
|                                                                                                    |                                                                             |                                |                        |                                                                                                  |  |
|                                                                                                    |                                                                             |                                |                        |                                                                                                  |  |
|                                                                                                    |                                                                             |                                |                        |                                                                                                  |  |
|                                                                                                    |                                                                             |                                |                        |                                                                                                  |  |

- Измените все необходимые настройки в макро визарде для оси Ү
- Нажмите Generate, чтобы сгенерировать макрос Homing Y, проверьте сгенерированный код
- Нажмите Save Macro, чтобы сохранить макрос Homing Y в файле M132.

#### Перемещение по оси Z (М133)

| CMC Settings       Axes/Motors         Axes/Motors       Homing direction         Inputs/Outputs/Sensors       Sensor Number/Type         Network       Goode settings         DXF import settings       Encoder Index/Z home         DXF import settings       Index/Z home         Marco Vizard       Index/Z home         Homing X       Index/Z home         Homing X       Index/Z home         Homing X       Index/Z home         Homing X       Index/Z home         Homing X       Index/Z home         Homing X       Index/Z home         Homing X       Index/Z home         Homing X       Index/Z home         Homing X       Index/Z home         Homing X       Index/Z home         Gantry Alignment       Index/Z home         Back to Path       Soft stop         Tool Length Measure       Tool Length Measure         Tool Change       Position After Homing 0         Wacro Bitance to Floadeer       Index position         Probing Wizard       Macro Fieldeene         Parking Coordinates       Farting Coordinates         Technology       Conterpole         Camera       Conterpole         Parad/Pendant |
|----------------------------------------------------------------------------------------------------|
|                                                                                                    |

- Измените все необходимые настройки в макро визарде для оси Z
- Нажмите **Generate**, чтобы сгенерировать макрос Homing Z, проверьте сгенерированный код
- Нажмите Save Macro, чтобы сохранить макрос Homing Z в файле M133.

| 😑 🏈 🥙 🔿 🕵 🕵 🖛 🖬 VARS 🔩                                                                                                    |      | <b>G54</b> : | <b>1561.66</b><br>5271.42 |
|----------------------------------------------------------------------------------------------------|------|--------------|---------------------------|
|                                                                                                    | ►Y0◀ | G54:         | <b>1145.81</b><br>7185.33 |
|                                                                                                    |      | G54:         | 890.08<br>-12216.38       |
|                                                                                                    |      |              | <b>Z</b> +                |
|                                                                                                    |      |              | 0                         |
| G1 G17 G90 G21 G41 G43                                                                                                    |      |              | Z-                        |
| Jog over speed,[%]         Over Speed,[%]         Arc Ref, V         Arc Voltage, V         0.0           100         100         118.2         THC Speed         0.0 | SET  | 0.1          |                           |
| Plasma Power<br>Arc Sensor<br>IHC<br>IHC Sensor<br>THC Low Speed<br>Scriber                                                                                           |      |              | G-code<br>Plasma          |

#### Кнопка аварийной остановки

Аварийная остановка должна быть настроена в диалоговом окне Alarms (Settings > Config > Inputs/Outputs/Sensors > Alarms. Такая аварийная кнопка показана ниже:

| SYS PLC Conflig Info                                                     | Config                  |                      |             |  |
|--------------------------------------------------------------------------|-------------------------|----------------------|-------------|--|
| CNC Settings                                                             | Sensor name             | Input Number         | Sensor type |  |
| <ul> <li>Inputs/Outputs/Sensors</li> </ul>                               | Emergency Button 🗖      | 15 A Normally closed |             |  |
| Alarms                                                                   |                         |                      |             |  |
| X-Alarms                                                                 | Collision Sensor 🧮      | 3 🗘 Normally opened  |             |  |
| Triggers/Timers                                                          | X:Servo driver ready 📕  | 11 🔶 Normally closed | <b>T</b>    |  |
| MPG through binary inputs                                                |                         |                      |             |  |
| Jog through ADC inputs                                                   | x2:Servo driver ready   | 12 Normally closed   |             |  |
| ADC Mapping                                                              | Y:Servo driver ready 🧮  | 13 🔶 Normally closed | <b>T</b>    |  |
| Connections                                                              | 7:Servo driver ready 🔳  | 0 A Normally opened  |             |  |
| Network                                                                  | 2.5ervo anver ready     |                      |             |  |
| > PLC                                                                    | A:Servo driver ready 🧮  | 0 🗘 Normally opened  |             |  |
| G-codes settings<br>DXF import settings                                  | B:Servo driver ready 🧮  | 0 🗘 Normally opened  |             |  |
| Macro List                                                               | C:Servo driver ready 🧮  | 0                    |             |  |
| Probing Wizard                                                           | Air Pressure 🧮          | 0 🔶 Normally opened  |             |  |
| <ul> <li>Freierences</li> <li>Screen</li> <li>Wards officials</li> </ul> | Gas Pressure 🦉          | 0 🗘 Normally opened  |             |  |
| Parking coordinates                                                      | Oxygen Pressure 🧝       | 0 🗘 Normally opened  |             |  |
| ► Technology<br>Camera                                                   | Coolant 🧝               | 0 🗘 Normally opened  |             |  |
| 5 axes RTCP<br>▶ Panel/Pendant                                           | Safety Switch 🧝         | 0 🔶 Normally closed  |             |  |
| <ul> <li>▶ Hardware</li> <li>▶ Advanced</li> </ul>                       | Motor Short Circuit 🧝   | 0                    |             |  |
|                                                                          | Spindle Driver Ready 🧮  | 0                    |             |  |
|                                                                          | Servo driver(s) Alarm 🧝 | 0 🚔 Normally opened  |             |  |
|                                                                          |                         |                      |             |  |
|                                                                          |                         |                      |             |  |
|                                                                          |                         |                      |             |  |
|                                                                          |                         |                      |             |  |
|                                                                          |                         |                      |             |  |
|                                                                          |                         |                      |             |  |

Если нажать кнопку аварийной остановки, текущее задание (текущий рабочий процесс) будет остановлено, а любые новые запуски заданий будут заблокированы. В таком случае на главном экране будет выведено аварийное сообщение.

# Кнопки запуска / остановки задания

Входы могут использоваться как горячие клавиши. Входы IN14 и IN13 можно настроить как клавиши «Пуск» и «Стоп» в диалоговом окне конфигурации Settings > Config > Panel/Pendant > Hardkeys. Смотрите конфигурацию входов на рисунке ниже. Чтобы настроить дополнительные горячие клавиши, нажмите кнопку «+», выберите номер входа, который еще не используется, установите флажок в графе "Pressed" и выберите следующие опции:

- "Job: Start running" для кнопки «Пуск»
- "Job: Stop running" для кнопки «Стоп»

Config

| 🔳 🏟 🗢 🖻                                                                                                    | <ul> <li>Image: Second second sec</li></ul> |         |                |         |                  |            |   |
|----------------------------------------------------------------------------------------------------|----------------------------------------------------------------------------------------------------|---------|----------------|---------|------------------|------------|---|
| CNC Settings                                                                                                    | Input Number                                                                                                    | Pressed | Released Autor | repeat  | Slot             | Parameters |   |
| Inputs/Outputs/Sensors                                                                                                    | 14 🗘                                                                                                    |         | I I            | 📕 🛛 Jol | b: Start running | ]          | × |
| Network<br>Motion                                                                                                    | 13 🗘                                                                                                    |         |                | 📕 📕     | bb: Stop running |            | × |
| <ul> <li>PLC</li> <li>G-codes settings</li> <li>DXF import settings</li> <li>Macro List</li> <li>Macro Wizard</li> <li>Probing Wizard</li> <li>Preferences</li> <li>Screen</li> <li>Work Offsets</li> <li>Parking Coordinates</li> <li>Technology</li> <li>Camera</li> <li>5 axes RTCP</li> <li>Panel/Pendant</li> <li>Wireless Pendant/XHC</li> <li>Operator Panel</li> <li>Gamepad</li> <li>Hotkeys</li> <li>Hardkeys</li> <li>Hardkare</li> <li>Advanced</li> </ul> |                                                                                                    |         |                |         | ibi Stop running | 1          |   |

# Выходы

# Plasma ON (включить плазму)

Сигнал Plasma On используется для включения источника питания плазмы. Релейный выход или выход с открытым коллектором можно использовать в качестве выхода Plasma ON. В этом профиле по умолчанию зарезервированы два выхода (открытый коллектор **OUTO** и релейный выход **Р4** для генерации сигнала включения питания.

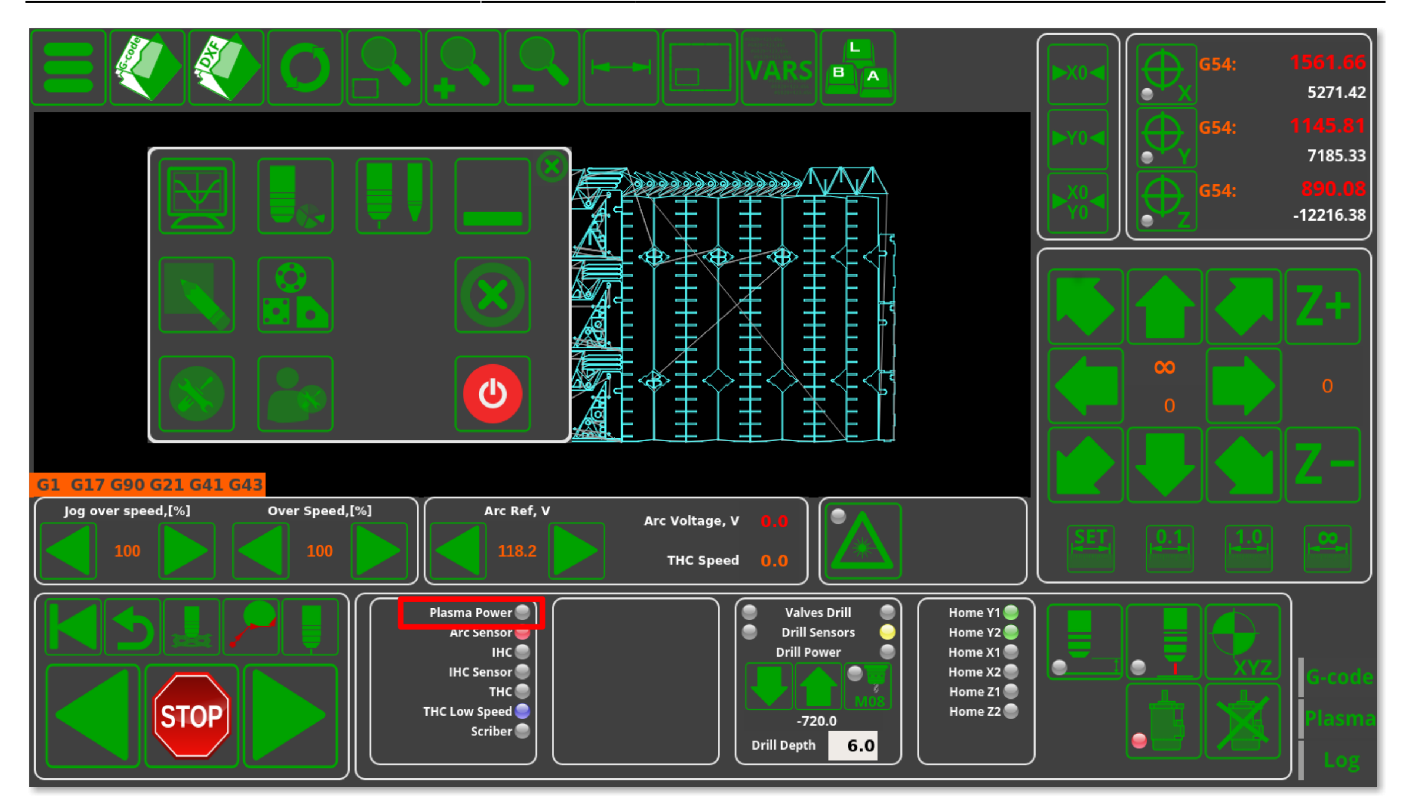

Номер выходного контакта для плазменного источника питания также должен быть определен в PLC Builder в файле **pins.h** (находится в разделе Settings > Config > PLC > Hardware PLC).

# pins.h

#define OUTPUT\_PLASMA 0

# Скрайбер

Скрайбер (чертилка) может использоваться как инструмент для маркировки. Скрайбер включается кодом M72 и выключается кодом M73. Процедуры PLC **M72.plc** и **M73.plc** уже реализованы в профиле для обработки операции включения-выключения скрайбера. Мы используем выход **OUT13 (реле P2)** для управления скрайбером.

Выходной контакт для Scriber должен быть определен в файле pins.h (Настройки> Конфигурация> PLC > Hardward PLC > pins.h).

#### pins.h

#define OUTPUT\_SCRIBER 14

**M72.plc** - включение скрайбера:

#### M72.plc

```
#include pins.h
#include vars.h
main()
{
    timer=0;
    portset (OUTPUT_SCRIBER);
    //Wait 0.5sec till scriber ready to marking
    timer=500;do{timer--;}while(timer>0);
    exit(99);
};
```

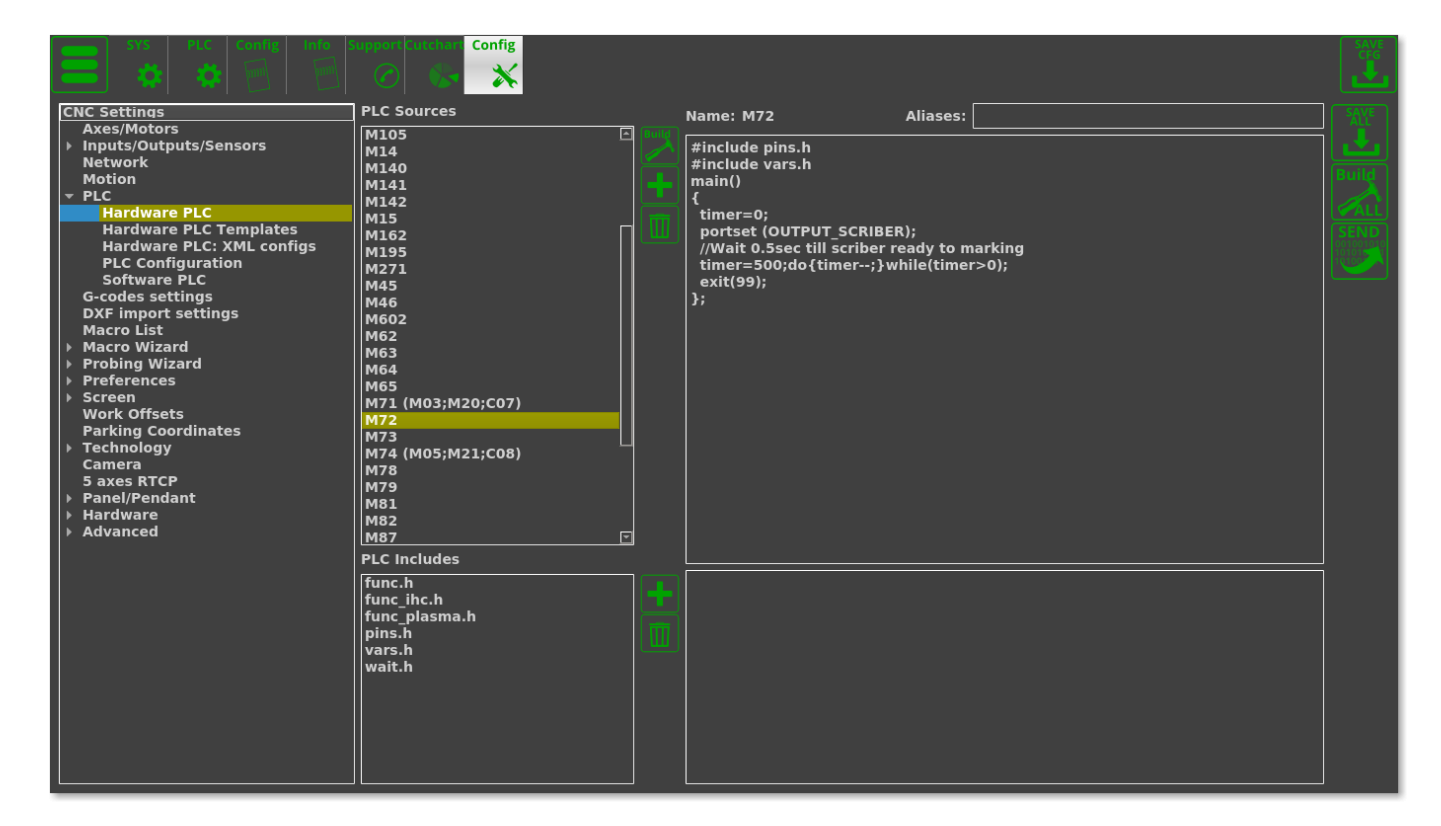

М73.plc - выключение скрайбера:

```
M73.plc
```

```
#include pins.h
#include vars.h
main()
{
    timer=0;
    portclr(OUTPUT_SCRIBER);
    //Wait 0.5sec till scriber move to parking position
    timer=500;do{timer--;}while(timer>0);
    exit(99);
};
```

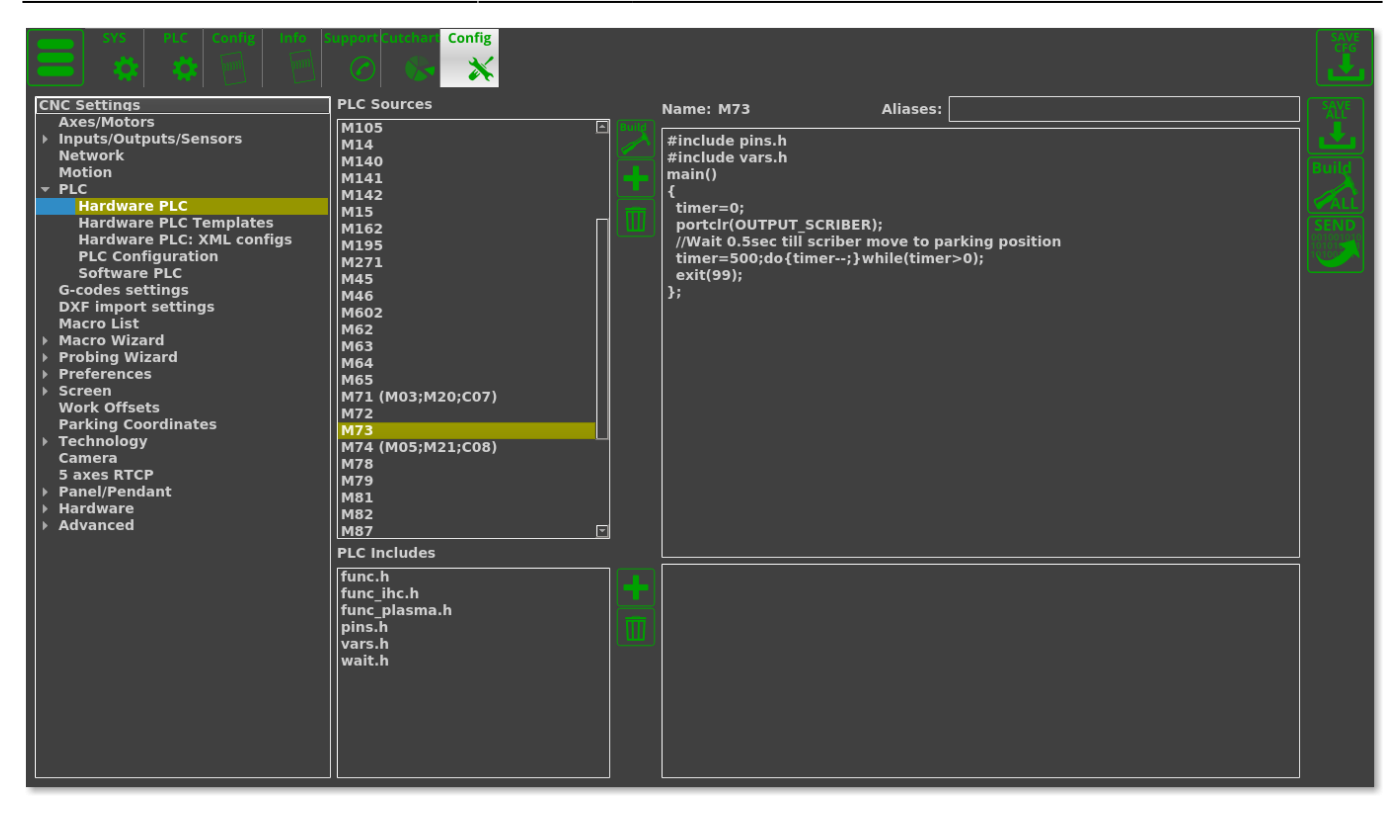

# THC

#### Напряжение дуги

Канал ADC1 должен быть настроен как канал обратной связи THC #1 (THC2 ... THC4 зарезервированы для многоголовочных газорезательных машин, которые используются реже).

| SYS     PLC     Config     Info     S       ★     ★     ➡     ➡     ■     ■ | Cutchard Config                                                                                   |                                              |                              |                  |        |  |
|-----------------------------------------------------------------------------|---------------------------------------------------------------------------------------------------|----------------------------------------------|------------------------------|------------------|--------|--|
| CNC Settings<br>Axes/Motors                                                 | THC enabled                                                                                       | 🚺 Numbe                                      | er of THC 1 🌲                |                  |        |  |
| <ul> <li>Inputs/Outputs/Sensors</li> <li>Network</li> </ul>                 | THC feedback channel                                                                              | ADC1 -                                       |                              | ADCO             | ADC0 - |  |
| Motion<br>▶ PLC                                                             | Arc Voltage Ref                                                                                   | 118.2                                        | 0                            | 0                | <br>0  |  |
| G-codes settings<br>DXF import settings                                     | ADC/Voltage ratio                                                                                 | 0.05                                         |                              |                  |        |  |
| Macro List<br>▶ Macro Wizard                                                | THC Maximum Speed                                                                                 | 6000 :c                                      | eleration Ratio              | (20 by default   | ) 50   |  |
| Probing Wizard     Preferences     Screen     Work Officients               | THC Low Speed (Height control speed lower than given value)                                       | is suspended, v                              | when current                 | 200              |        |  |
| Parking Coordinates<br>Technology<br>Plasma Cutting                         | Hi/Lo event output port                                                                           | 63 🗘 (                                       | *)Default port va            | alue is 63       |        |  |
| Gas/Oxyfuel<br>Cutcharts                                                    | THC Small Radius (THC is OFF i                                                                    | s radius smaller                             | than)                        | 10               | ]      |  |
| THC<br>→ Mill/Lathe<br>Multi Head<br>Laser control<br>Tangarchia Kaffa      | Alarm Arc Voltage Difference,V<br>Measured Arc Voltage and Refe<br>THC is suspended for "THC dela | (If Differentce  <br>erence is more t<br>y") | between<br>han given value   | , 45             | ]      |  |
| > Special Purpose<br>Camera<br>5 axes RTCP                                  | Alarm Arc Voltage Rise, V (If M<br>8ms is more than given value, "<br>delay"                      | easured Arc Vol<br>THC is suspende           | tage Rise per<br>ed for "THC | 45               | ]      |  |
| <ul> <li>Panel/Pendant</li> <li>Hardware</li> </ul>                         | THC start delay,s                                                                                 | 0.5                                          | тнс                          | restart delay,   | s 0.2  |  |
| Advanced                                                                    | THC PI-control P ratio                                                                            | -1001                                        | тнс р                        | I-control I rati | o -2   |  |
|                                                                             | THC pre-off,s                                                                                     | 0.5                                          | Ci                           | utting pre-off,  | s 0.5  |  |
|                                                                             | Accept jog while Job is running                                                                   |                                              |                              |                  |        |  |
|                                                                             | THC Jog Speed Ratio,[%]                                                                           | 10 🛟                                         |                              |                  |        |  |
|                                                                             |                                                                                                   |                                              |                              |                  |        |  |
|                                                                             |                                                                                                   |                                              |                              |                  |        |  |
|                                                                             |                                                                                                   |                                              |                              |                  |        |  |

Следующие параметры процесса ТНС отображаются на главном экране:

- Arc Ref Опорное напряжение для THC. THC измеряет фактическое напряжение дуги и регулирует высоту резака, чтобы держать напряжение дуги равным опорному напряжению. Опорное напряжение задается в глобальных переменных # 7011. Опорное напряжение может быть установлено:
  - Вручную на главном экране оператором
  - Из G-кода
  - загружено из Cutcharts
  - ТНС может **измерить фактическое напряжение дуги** сразу после завершения процесса прожига и использовать это напряжение дуги в качестве эталона.
- Arc Voltage фактическое напряжение дуги (в нашем примере это АЦП №1).

Для получения дополнительной информации о THC, пожалуйста, обратитесь к инструкцииfull Torch Height Control (THC).

# Пуск / остановка плазменной резки

Как правило, код M71 рекомендуется в качестве кода **Start Cutting** (начать резку), а код M74 рекомендуется в качестве кода **Stop Cutting** (остановить резку). Коды M03 / M05 также широко используются для обозначения команд включения и выключения резки. Как правило, мы рекомендуем использовать эти коды, однако можно выбрать любые другие коды - процедуры PLC для них могут быть созданы и скомпилированы в PLC Builder.

#### Старт процесса плазменной резки

Процедура начала плазменной резки

- Находится лист материала (перемещайте горелку вниз, пока не будет нажат датчик щупа)
- Факел перемещается до высоты поджига
- Включается питание плазмы, по датчику **Arc Transfer** (Arc ON) (способы отключения датчика Arc Transfer обсуждаются в конце этого руководства)
- Подъем на высоту пробивки
- Ожидание в течении определенного времени пробивки
- Перемещение вниз до высоты реза
- Запуск контроля высоты резака (THC)
- Запуск движение ХҮ

Процедуры M71 / M03 обрабатывают всю эту последовательность, поэтому никакого дополнительного программирования в G-коде не требуется. Приведенный ниже код обычно используется в качестве справочного, если пользователь хочет сравнить свой текущий отредактированный код с конфигурацией по умолчанию:

#### 2023/03/18 09:29

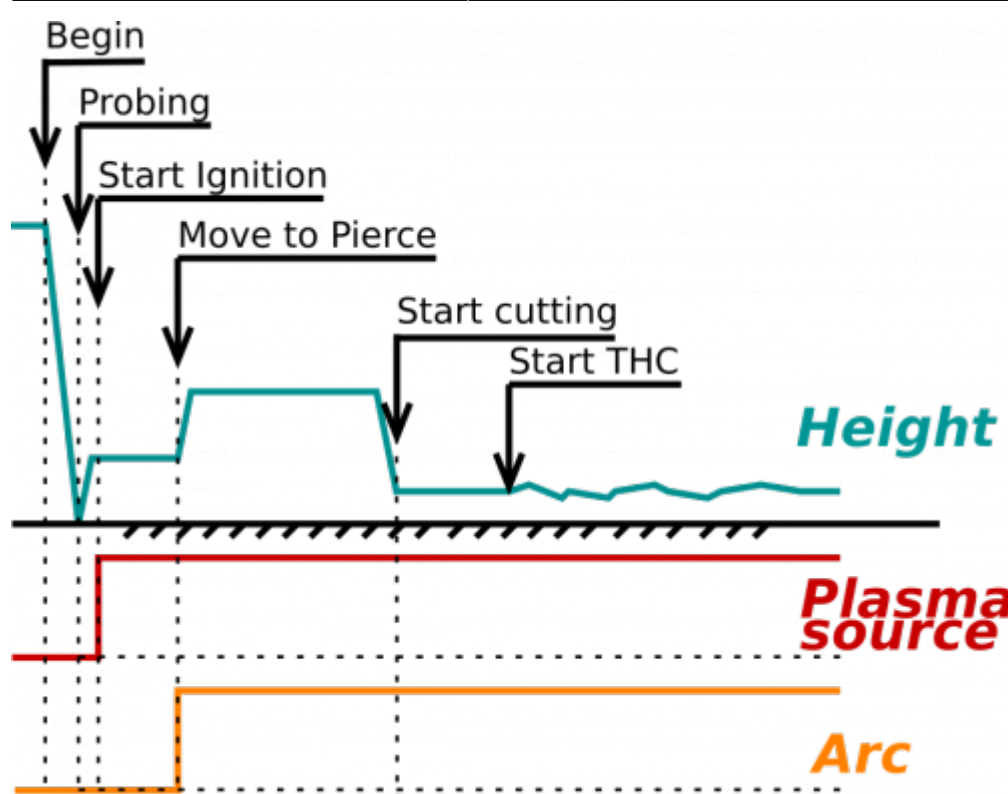

15/20

M71.plc

```
#include vars.h
#include pins.h
#include func ihc.h
#include func_plasma.h
main()
ſ
  if (proc==plc_proc_plasma)
  {
    message=PLC_MESSAGE_PLASMA_OK; //set OK message and exit
    exit(99);
  };
  timeout_plasma_ready=10000;
  timer=0:
  do_plasma_probe();
  do_move_ignition_height();
  portset(OUTPUT_PLASMA);
  do_wait_plasma();
  do_move_pierce_height();
  do_wait_pierce();
```

```
do_move_cutting_height();
start_thc();
start_trigger1();//Arc ON sensor
//start_trigger2();//Collision Sensor
proc=plc_proc_plasma; //set OK message and exit
message=PLC_MESSAGE_PLASMA_OK; //set OK message and exit
exit(99);
};
```

Функции do\_plasma\_probe, do\_move\_ignition\_height, do\_move\_pierce\_height, do\_move\_cutting\_height определены в файле «func\_ihc.h» (все они включены по умолчанию):

#### func\_ihc.h

```
// start motion //flags
// bit 0 - absolute programming
// bit 1 - machine coordinates
// bit 7 - delayed start.
// axes mask
// bit 0 - X axis
// bit 1 - Y axis
// bit 2 - Z axis
// bit 3 - A axis
// bit 4 - B axis
// bit 5 - C axis
do plasma probe()
  gvarset(7080, ihc_probing_speed);//set speed;
  timer=5;do{timer--;}while(timer>0);
  if (ihc enabled!=0)
  {
    message=PLCCMD TRIGGER2 OFF;
    timer=5;do{timer--;}while(timer>0);
    portset(OUTPUT_PROBE);
    timer=200; do{ timer--; }while (timer>0);
    sens=portget(INPUT IHC);
    if (sens==0)
    {
      gOmoveA(0x0,0x4,0-30000);//Z axis,
```

```
timer=200; do{timer--;}while(timer>0);//wait till motion started
      do
      {
        code=gvarget(6060);
        sens=portget(INPUT_IHC);
        if (sens!=0)
        {
          code=1;
          message=PLCCMD LINE STOP;//skip line
        };
      }while (code==0);
      do { code=gvarget(6060); }while(code!=0x4d);//wait till motion
finished
     };
  }:
  portclr(OUTPUT_PROBE);
};
do move ignition height()
  speedz=gvarget(7043);
  gvarset(7080, speedz); //Set speed;
  if (ihc enabled!=0)
  {
     ihc_current_height=ihc_correction_height+ihc_ignition_height;
     if (ihc current height>5)
      {
         gOmoveA(0x0,0x4,ihc_current_height);//Z axis, ignition_height
         timer=200;do{timer--;}while(timer>0);//wait till motion
started
         do { code=gvarget(6060); }while(code!=0x4d);//wait till motion
finished
      };
   };
};
do move pierce height()
  ihc_current_height=ihc_pierce_height-ihc_ignition_height;
  if (ihc current height>5)
  {
    gOmoveA(0x0,0x4,ihc current height);//Z axis, pierce height
    timer=200;do{timer--;}while(timer>0);//wait till motion started
    do { code=gvarget(6060); }while(code!=0x4d);//wait till motion
finished
```

```
};
};
do_move_cutting_height()
{
    ihc_current_height=ihc_cutting_height-ihc_pierce_height;
    if (ihc_current_height!=0)
    {
      gOmoveA(0x0,0x4,ihc_current_height); //Z axis, cutting_height
      timer=200;do{timer--;}while(timer>0); //wait till motion started
      do { code=gvarget(6060); }while(code!=0x4d); //wait till motion
    finished
    };
};
```

# Как отключить вход Arc ON

Настоятельно рекомендуется использовать сигнал Arc ON от источника питания плазмы и подключить его к входу Arc ON контроллера ET7 для получения правильной обратной связи о текущем состоянии плазмы. Однако сигнал Arc ON может быть отключен, если вы не хотите его использовать. Три возможных метода отключения Arc ON описаны в данном руководстве пользователя.

# Настройка датчиков IHC и Arc

На видео ниже показаны шаги, необходимые для настройки IHC/датчиков дуги в профиле плазмы X1366P:

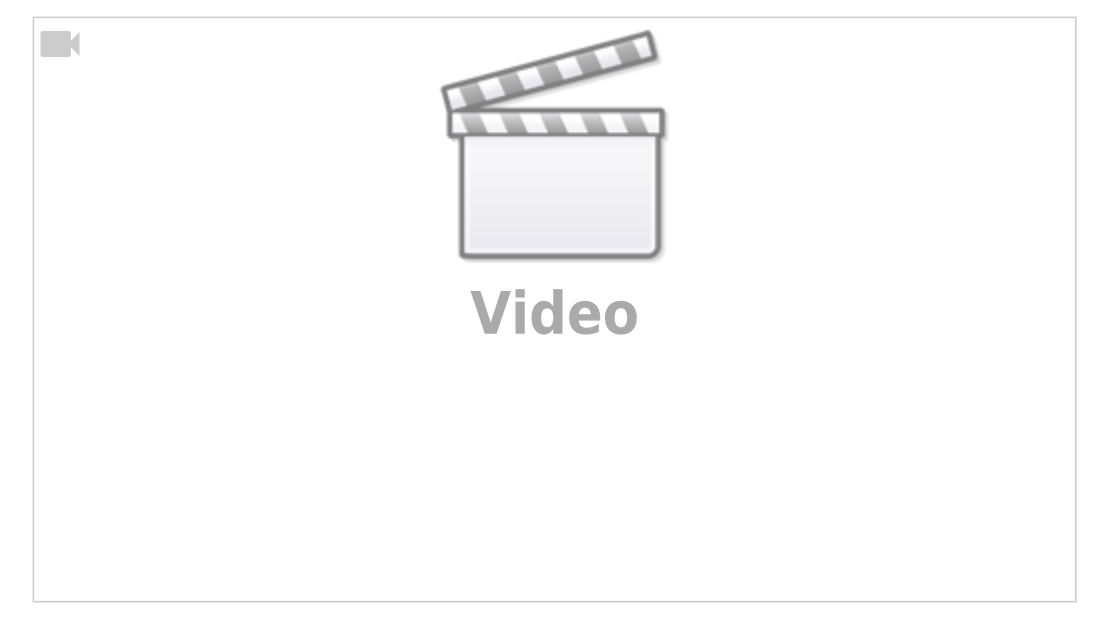

#### Необходимые шаги:

• Подключите датчики и IHC к плате управления (можете проверить номера портов, к которым подключены датчики, в окне диагностики)

19/20

- В меню Settings > Config > PLC > Hardware PLC > pins.h найдите строки INPUT\_ARC и INPUT\_IHC и при необходимости измените номера датчиков на правильные значения.
- Нажмите кнопки Save All, Build All и Send, чтобы перекомпилировать процедуры PLC на диске.
- После перекомпиляции PLC вы можете проверить работоспособность датчиков во вкладке «Плазма» на главном экране программного обеспечения.
- Откройте главное окно настроек пользователя в главном меню и выберите, хотите ли вы, чтобы IHC был включен или выключен. Если IHC выключен, для продолжения резки необходимо будет запустить только датчик дуги, а если IHC включен, датчик IHC должен быть активирован до начала процесса резки.
- Система теперь настроена на распознавание датчиков, которые будут использоваться для начала процесса резки. Датчик ІНС ОБЯЗАН быть активирован до того, как система начнет резку (при начальном опускании плазменной горелки).

Следующее видео иллюстрирует процесс IHC, который происходит, когда программа начинает работать:

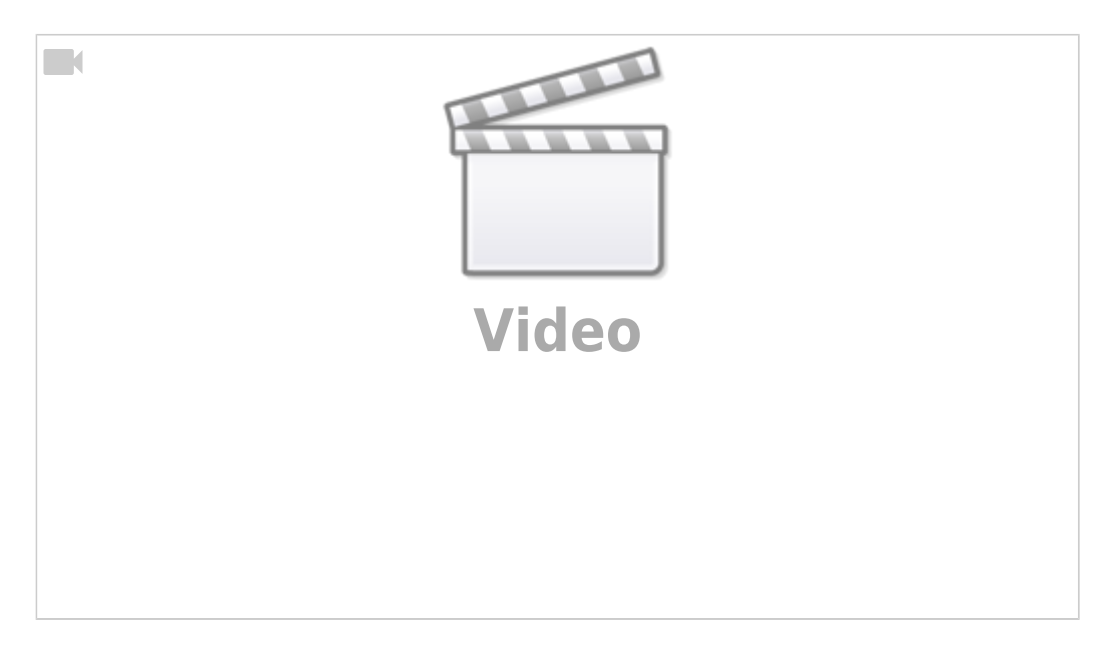

Последовательность будет следующей:

- Горелка будет двигаться вниз, пока не сработает датчик ІНС
- После этого горелка поднимется на определенную высоту поджига IHC выше точки контакта между металлом и датчиком IHC и будет ожидать активации датчика дуги
- После активации датчика дуги горелка поднимается до высоты пробивки IHC и остается на этой высоте в течение времени пробивки
- По истечении времени пробивки горелка опустится до высоты резки и начнет процесс ТНС.

# Переключение между профилями плазмы и газа

Это видео иллюстрирует процесс переключения между плазмой/газовой резкой без перехода в настройки myCNC:

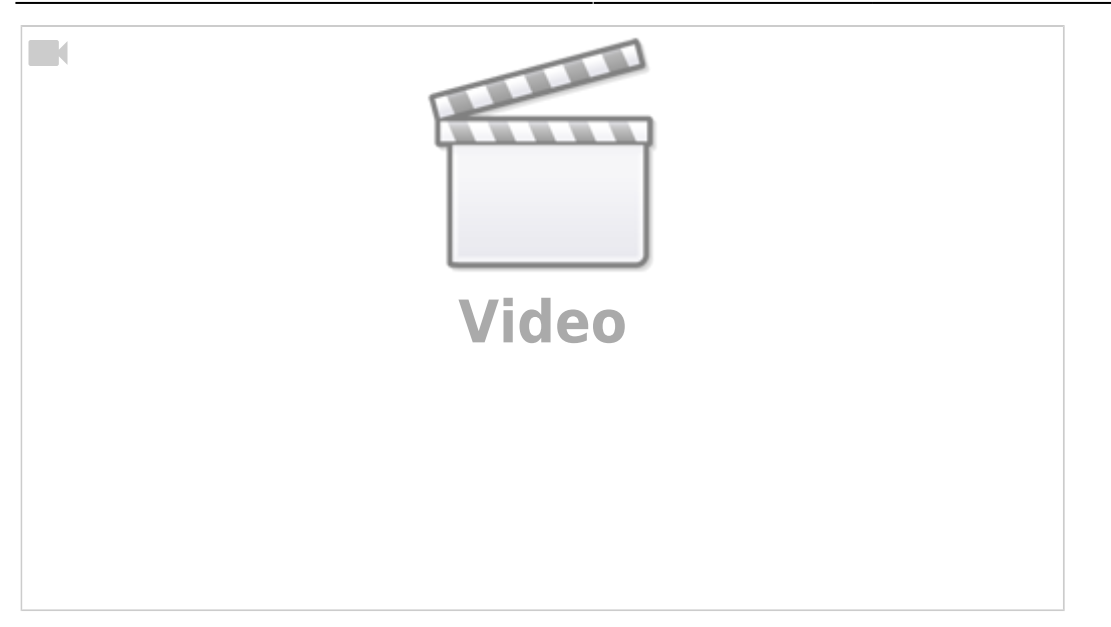

- Перейти на главный экран программного обеспечения
- Нажмите кнопку главного меню в верхнем левом углу
- Нажмите кнопку Switch Technology во всплывающем меню
- Выберите технологию, которую вы хотите переключить (плазма / газ) и нажмите «Подтвердить»
- Профиль перезагрузится в соответствии с выбранной технологией резки
- Затем можно вернуться к исходному профилю из вновь выбранного профиля газа / плазмы, выполнив те же шаги.

From: http://www.cnc42.com/ - myCNC Online Documentation

Permanent link: http://www.cnc42.com/ru/examples/plasma-x1366p

Last update: 2021/11/02 17:25

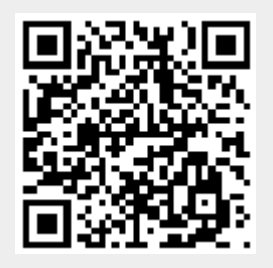